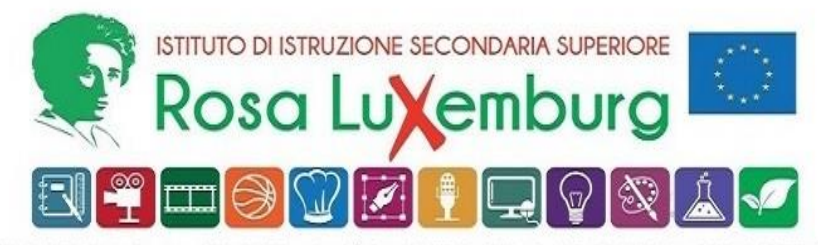

ISTITUTO PROFESSIONALE indirizzi SERVIZI PER LA SANITÀ E L'ASSISTENZA SOCIALE e SERVIZI CULTURALI E DELLO SPETTACOLO LICEO ARTISTICO indirizzi GRAFICA e AUDIOVISIVO E MULTIMEDIALE - Sede Acquaviva ISTITUTO PROFESSIONALE PER L'ENOGASTRONOMIA E L'OSPITALITÀ ALBERGHIERA - Sede Casamassima

ACQUAVIVA DELLE FONTI, 3 Ottobre 2024

AI SIGG. DOCENTI AL DSGA

## Comunicazione n. 43

## OGGETTO: Polizza assicurativa infortuni sul lavoro – <u>chiarimenti procedure pagamento</u>

Sono state riscontrate oggettive difficoltà nel pagamento della polizza in oggetto (v. Com. n. 39) da parte del personale Docente. Infatti, i Docenti, seguendo le normali procedure, non visualizzano i pagamenti.

Si fornisce, pertanto, in allegato, un semplice vademecum con le procedure da seguire per superare questa difficoltà.

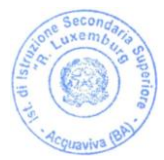

Il Dirigente Scolastico Prof. Rocco Fazio (Firma autografa omessa ai sensi dell'art. 3 D. Lgs. N. 93/1993) 1) Accedere regolarmente al Portale Pago PA, utilizzando il link fornito nella Com. n. 39:

https://www.istruzione.it/pagoinrete/come.html

2) L'accesso conduce quest'anno alla piattaforma *Unica*. Qualora nella pagina di *Unica* non dovesse comparire già il box relativo all'IISS Rosa Luxemburg, fare click sul box *Trova scuola*:

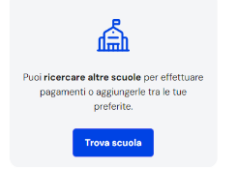

Compilare il form di ricerca della scuola, avendo cura di indicare, nel campo *Tipologia di istruzione*, la voce *Istituto superiore*. Nel campo *Nome della scuola*, basterà digitare le iniziali *Lux* perché compaia il nostro Istituto, che va selezionato:

| <b>Trova</b> la sc    | cuola                   | a                       |               |   |
|-----------------------|-------------------------|-------------------------|---------------|---|
| Regione*              |                         | Provincia               |               |   |
| PUGLIA                | $\overline{\mathbf{v}}$ | BARI                    | $\overline{}$ |   |
| Comune                |                         | Tipologia di istruzione |               |   |
| ACQUAVIVA DELLE FONTI | $\mathbf{r}$            | Istituto superiore      |               |   |
|                       |                         |                         |               |   |
| Nome della scuola*    |                         |                         |               |   |
| Seleziona una scuola  |                         |                         |               |   |
|                       |                         |                         |               |   |
| LUX                   |                         |                         |               | Q |
|                       |                         |                         |               |   |

4) Nella pagina comparirà la nostra scuola. <u>ATTENZIONE: prima di visualizzare i pagamenti dal tasto azzurro in basso a destra, è necessario cliccare sul bottone Aggiungi ai preferiti</u> (bottone circolare con l'icona della stella). Se non si clicca il pulsante Aggiungi ai preferiti i pagamenti non vengono visualizzati.

| gione*                                                                                                    |                                    | Provincia                               |                         |
|----------------------------------------------------------------------------------------------------|------------------------------------|-----------------------------------------|-------------------------|
| PUGLIA                                                                                                    |                                    | BARI                                    |                         |
| comune                                                                                                    |                                    | Tipologia di istruzione                 |                         |
| ACQUAVIVA DELLE FONTI                                                                                                    | ~                                  | Istituto superiore                      |                         |
| Wednesdown a web web inde                                                                                                    |                                    |                                         |                         |
| Selezione una scuola                                                                                                    |                                    |                                         | E                       |
| Seleziona una scuola<br>Hai selezionato "I.i.s.s.                                                                                                    | "rosa Lu:                          | kemburg***                              |                         |
| Seleziona una scuola<br>Hai selezionato "Li.s.s.<br>Istituto Superiore Stutele                                                                                              | "rosa Lu:                          | kemburg**                               | C Agglungi al preferiti |
| Seleziona una scuola<br>Hai selezionato "Li.s.s.<br>Istitute Soperiore Itatete<br>Nome istituto principale                                                                  | "rosa Lu:                          | kemburg**                               | C Agglungi ai preferiti |
| Salaciona una souda<br>Hai selezionato "Li.s.s.<br>Istiluta Sapertore Statate                                                                                               | "rosa Lu:                          | kemburg***                              | Agglungi ai preferiti   |
| Hai seleziona una souda<br>Hai selezionato "Li.s.s.<br>Istikuta Superiore Statute<br>Nome istituuto principale<br>Li.s.s. "resa Luxemburg"<br>Via Primocieto C.n., 70021 Ap | <b>"rosa Lu</b> :<br>quaviva Delle | <b>comburg</b> ***<br>Fonti, Ba, Puglia | C Aggiungi al preferiti |

5) <u>Dopo averlo cliccato, il bottone Aggiungi ai preferiti diventa azzurro</u> ed è possibile procedere. Cliccando il tasto Visualizza pagamenti, si accede alla pagina della Lista dei pagamenti, che adesso mostra i pagamenti disponibili. Selezionare Assicurazione personale scolastico e procedere al pagamento.

| Lista pagamenti                                            |              |                             |                 |                  |           |  |  |  |  |  |  |
|------------------------------------------------------------|--------------|-----------------------------|-----------------|------------------|-----------|--|--|--|--|--|--|
| Pagamenti disponibili Pagamenti non più disponibili        |              |                             |                 |                  |           |  |  |  |  |  |  |
| Filtri attivi: Periodo scadenza: 01/09/2024 - 31/08/2026 × |              |                             |                 | 🔿 Modifi         | ca filtri |  |  |  |  |  |  |
| 11 pagamenti in totale                                     |              | Visualiz                    | za solo pagamen | iti da intestari | •         |  |  |  |  |  |  |
| Causale ①                                                  | Intestatario | lstituto<br>emittente       | Scadenza        | Importo<br>(€)   | Azioni    |  |  |  |  |  |  |
| Assicurazione personale scolastico a.s. 2024-2025          | Da intestare | IJ.S.S. "ROSA<br>LUXEMBURG" | 14/10/2024      | 6,50             | æ         |  |  |  |  |  |  |
|                                                            |              |                             |                 |                  |           |  |  |  |  |  |  |